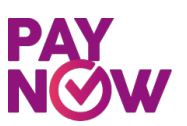

## PayNow Payment Guide

(Illustrations based on DBS Scan & Pay)

### **Option A : Using SGQR Code through PayNow**

### Step 1

 Launch 'Scan & Pay', 'PayNow' or 'QR Pay' function, as applicable, from the internet banking or mobile banking applications of PayNow Participating Banks.

PayNow Participating Banks include: Bank Of China, Citibank, DBS/POSB, HSBC Bank, Industrial and Commercial Bank of China Limited, Maybank, OCBC Bank, Standard Chartered Bank United Overseas Bank Limited

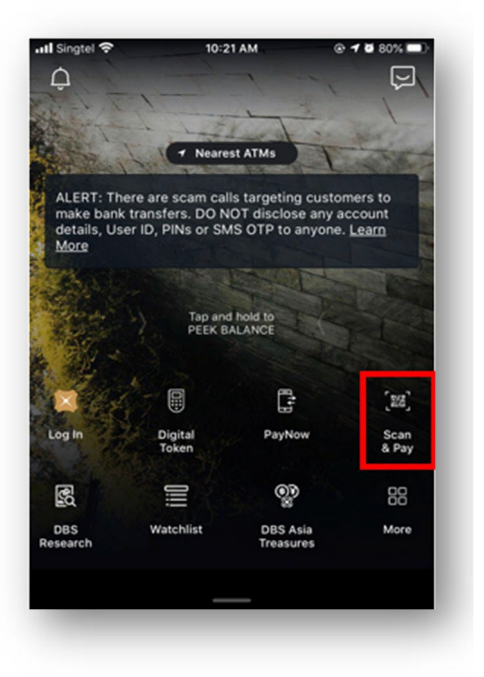

### Step 2

• Scan the SGQR code as indicated on the right to make payment.

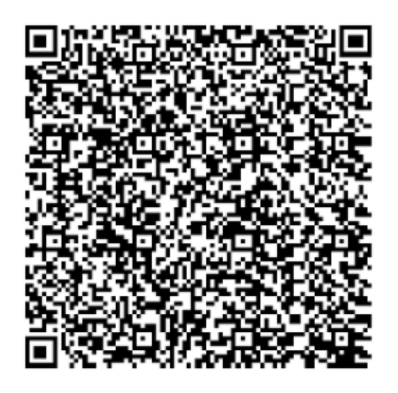

### PAY N∕∕W

## Step 3

- A: Indicate the **Payment amount** Note: Please ensure that the amount payable is within your daily transfer limit. Please check with your respective bank should you need help to change your daily limit.
- B: For premium payment, in the Reference No field, please key in the DICNP followed by your policy number. (no spacing and case-sensitive) Example: DICNP1494567890

For loan repayment or other payments (such as top-ups or policy changes), please key in the policy number followed by the relevant description.

Example: 1494567890 Loan 1494567890 Policy Change

• Select 'Pay Now'

### Step 4

• Select next or slide to complete payment.

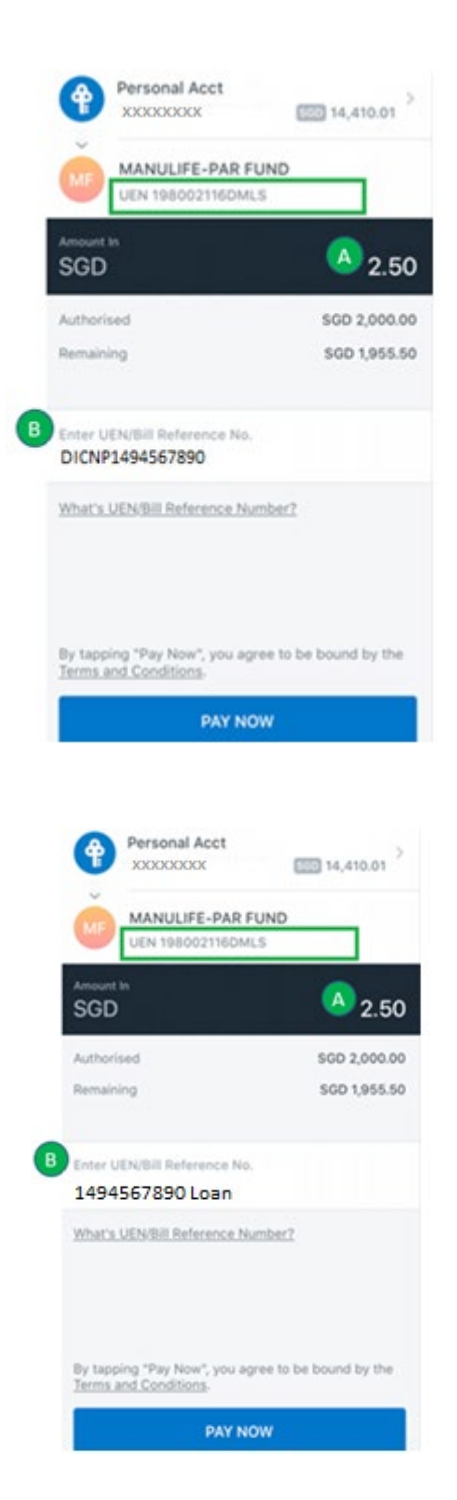

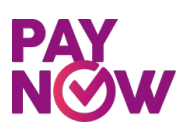

### **Option B : Using UEN**

### Step 1

• Log in to your bank's existing internet banking or mobile banking app.

PayNow Participating Banks include: Bank Of China, Citibank, DBS/POSB, HSBC Bank, Industrial and Commercial Bank of China Limited, Maybank, OCBC Bank, Standard Chartered Bank & United Overseas Bank Limited

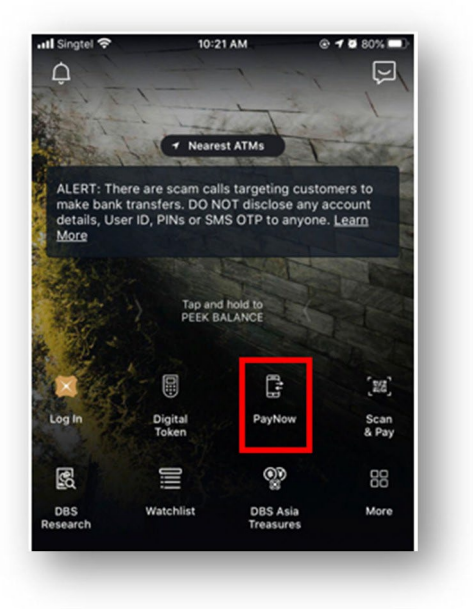

### Step 2

• Select 'Unique Entity Number (UEN)'and enter UEN as follows:

#### UEN

198002116DMLS Ensure that 'MANULIFE-PAR FUND' is indicated as the entity name on your screen.

• Select 'Make A Transfer'

| <        |                           | PayNow              |              |  |  |  |  |
|----------|---------------------------|---------------------|--------------|--|--|--|--|
|          |                           | PAY<br>N⊘W          |              |  |  |  |  |
| т        | ransfer                   | Recipients          | Your Profile |  |  |  |  |
| Pa<br>NR | yNow to                   | o a mobile nu<br>EN | mber,        |  |  |  |  |
|          | Mobile No                 |                     |              |  |  |  |  |
| 0        | NRIC or F                 | IN                  |              |  |  |  |  |
| 0        | Unique Entity Number(UEN) |                     |              |  |  |  |  |
|          | Enter UEN                 | 1100100             |              |  |  |  |  |
| Eastie   | 198002                    | TIEDIMLS            |              |  |  |  |  |
| MAI      | ULIFE-PA                  | R FUND              |              |  |  |  |  |
| (E.g.    | 1975012150)               |                     |              |  |  |  |  |
|          |                           |                     |              |  |  |  |  |
|          |                           | MAKE A TRANSFE      | R            |  |  |  |  |
|          |                           |                     |              |  |  |  |  |

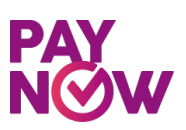

### Step 3

- A: Indicate the **Payment amount** Note: Please ensure that the amount payable is within your daily transfer limit. Please check with your respective bank should you need help to change your daily limit.
- B: For premium payment, in the Reference No field, please key in the DICNP followed by your policy number. *(no spacing and case-sensitive)* Example: DICNP1494567890

For loan repayment or other payments (such as top-ups or policy changes), please key in the policy number followed by the relevant description.

Example: 1494567890 Loan 1494567890 Policy Change

• Select 'Pay Now'

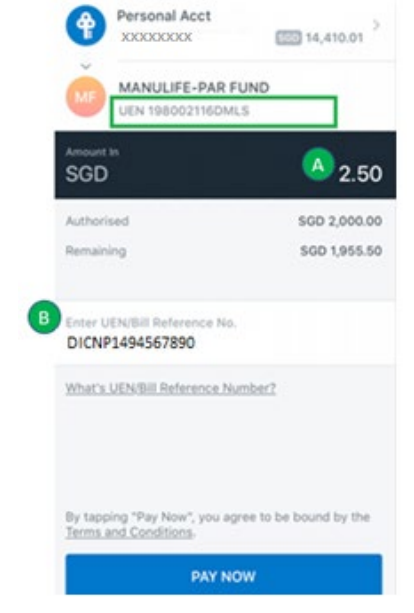

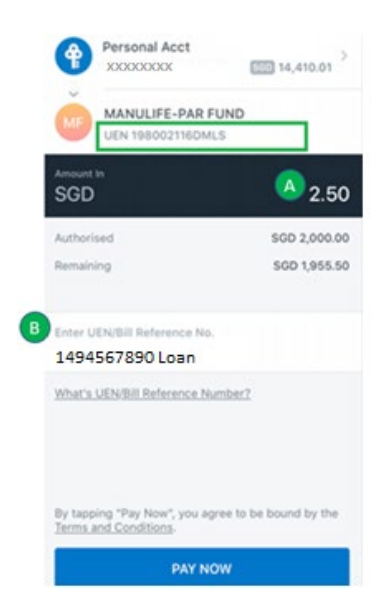

### Step 4

• Select next or slide to complete payment

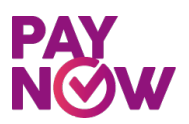

## Guide to Update Daily Transfer Limit

Appendix A

### For DBS/POSB internet banking (iBanking) users

### Step 1

- Login to the DBS/POSB iBanking
- A: Select 'Banking'
- B: Under 'Request', select 'Change Local Transfer Limit'

| y Accounts<br>Summary                                     | Transfer<br>Local or Overseas | Pay<br>Bills and Cards | Cards<br>Activate and Manage | Plan<br>Your Finance | s Manage your 1               | t<br>Vealth | Apply<br>New Produc  | ts Statements     | uest<br>or Services |  |
|-----------------------------------------------------------|-------------------------------|------------------------|------------------------------|----------------------|-------------------------------|-------------|----------------------|-------------------|---------------------|--|
|                                                           |                               | Va                     | ur Financial Oura            |                      |                               |             | Manage e             | Statement and e   | Advice              |  |
| Versi last losio una 09:24 MM on Turastan 10th March 2020 |                               |                        |                              |                      |                               |             | Manage Digital Token |                   |                     |  |
| March 2020 (Sin                                           | gapore)                       | oby rout               |                              |                      |                               |             | Printed Pa           | ast Account State | ement               |  |
| There is <u>1 new r</u>                                   | nessage for you.              |                        |                              |                      |                               |             | Opt-in Ba            | nk & Earn Progra  | imme                |  |
| 💄 My Relat                                                | ionship Manager               |                        |                              |                      |                               |             | View Che             | que Status        |                     |  |
| DESMON                                                    | D THONG                       |                        |                              |                      |                               | <u>୍</u>    | Change Le            | ocal Transfer Lim | it                  |  |
| +65 6                                                     | 3403506 Send M                | lessage                |                              |                      |                               |             | Change O             | verseas Transfer  | Limit               |  |
|                                                           |                               |                        |                              |                      |                               |             | Change B             | ill Payment Limit |                     |  |
|                                                           |                               |                        |                              |                      |                               |             | More Req             | uests             |                     |  |
|                                                           |                               |                        | Cash & In                    | vestments            | Cards & Loans<br>\$\$2.051.62 |             |                      |                   |                     |  |

## Step 2

- Select 'Other DBS or POSB account'
- Set your daily limit. Ensure that daily limit is sufficient for premium deduction and any other local transfers
- Select 'Next'

| Somer                                                                      | Local or Oversees                                                                                                    | Bills and Cards                                        | Activate | and Manage V                                                                                                    | Plan<br>our Planners | Manage your Weatth | Apply<br>New Products                | Statements or Servi |
|----------------------------------------------------------------------------|----------------------------------------------------------------------------------------------------|--------------------------------------------------------|----------|----------------------------------------------------------------------------------------------------|----------------------|--------------------|--------------------------------------|---------------------|
| -                                                                          | 1. Input Details                                                                                                    |                                                        |          | 2. Verify Det                                                                                                    | sils.                |                    | 3. Completion                        |                     |
| Cha<br>10 Mer 2020<br>Menage the<br>By adjusting<br>apply for you<br>I WOU | ange Loca<br>109-11 AM Sergepters<br>asky total kent for all Funds<br>your asky kent for Pag Easy ser<br>in asky kent for Pag Easy ser<br>Id like to cha | Transfers from your<br>instar to Other DBS/I<br>rices. | *****    | 175,000.00<br>150,000.00<br>125,000.00<br>100,000.00<br>70,000.00<br>50,000.00<br>30,000.00<br>30,000.00<br>20,000.00<br>20,000.00<br>15,000.00<br>15,000.00 |                      | Mees<br>Mc         | 1 Help?<br>Dre Optic<br>anage Alerts | ons                 |
| Tra                                                                        | nsfer Type                                                                                                    | Existing Limit                                         | Nev      | 10.000.00 7,500.00                                                                                                    |                      |                    |                                      |                     |
| 0 09                                                                       | her DBS or POSB account                                                                                                    | \$\$\$,000.00                                          | 55       | 4,000.00<br>3,000.00<br>1,000.00                                                                                                    |                      |                    |                                      |                     |
| 0 08                                                                       | her local bank account                                                                                                    | \$\$2,000.00                                           | 55       | Please select                                                                                                    | ~                    |                    |                                      |                     |

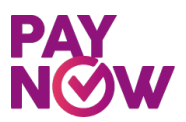

## Step 3

- Review the new Local Transfer Limit
- Once confirmed, select 'Submit'

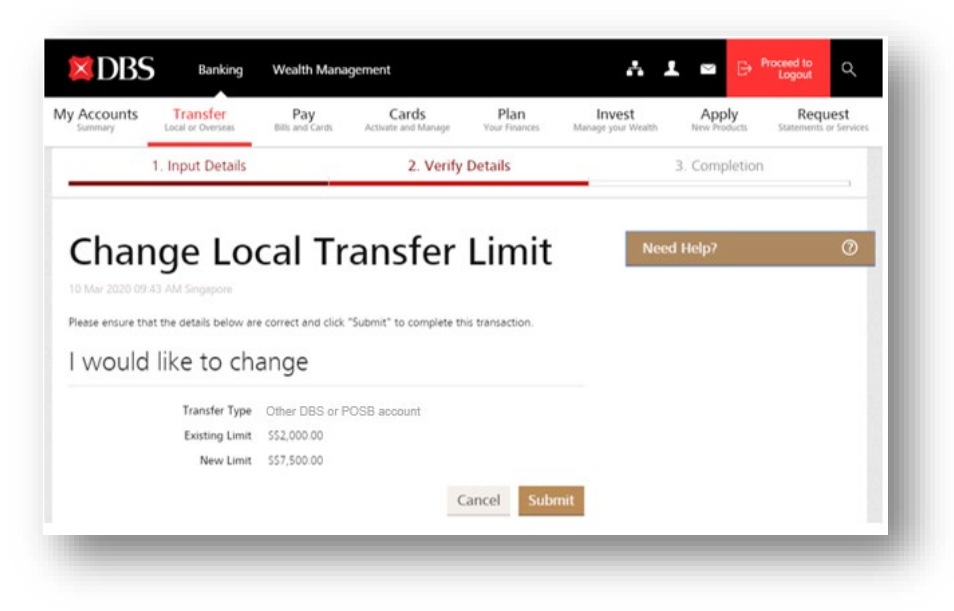

## Step 4

• Local Transfer Limit is updated

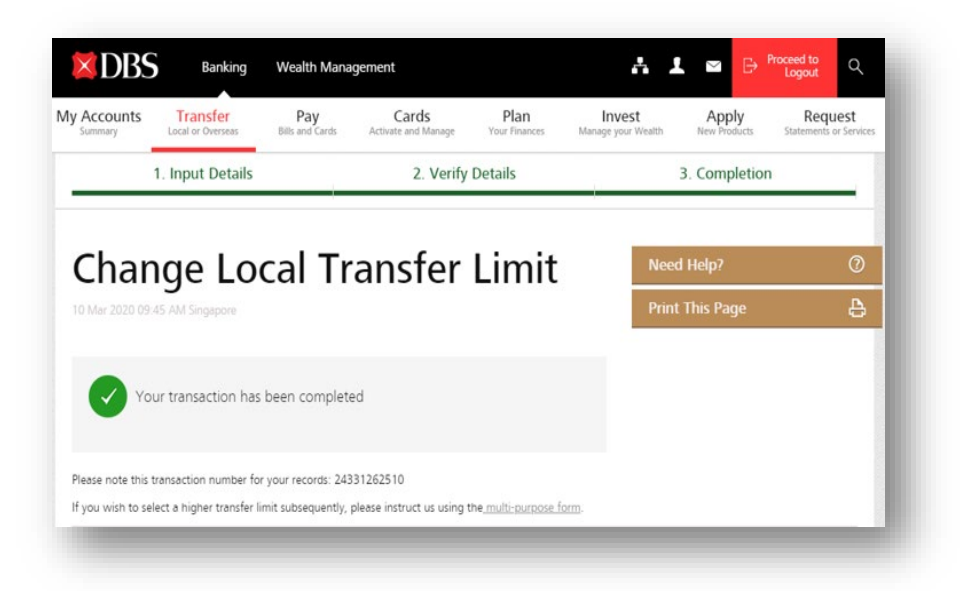